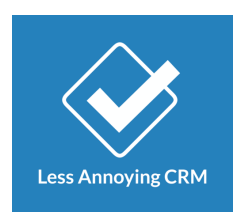

# How to add a new contact in the Less Annoying CRM

This guide covers the Less Annoying CRM manual, and creating a new contact

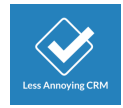

#### 1 Go to the Login Page

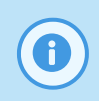

#### **Account Required**

Please make sure to contact your IT department before starting this tutorial

#### Open the login page and fill in the Login form with:

- 1) You email
- 2) Your password

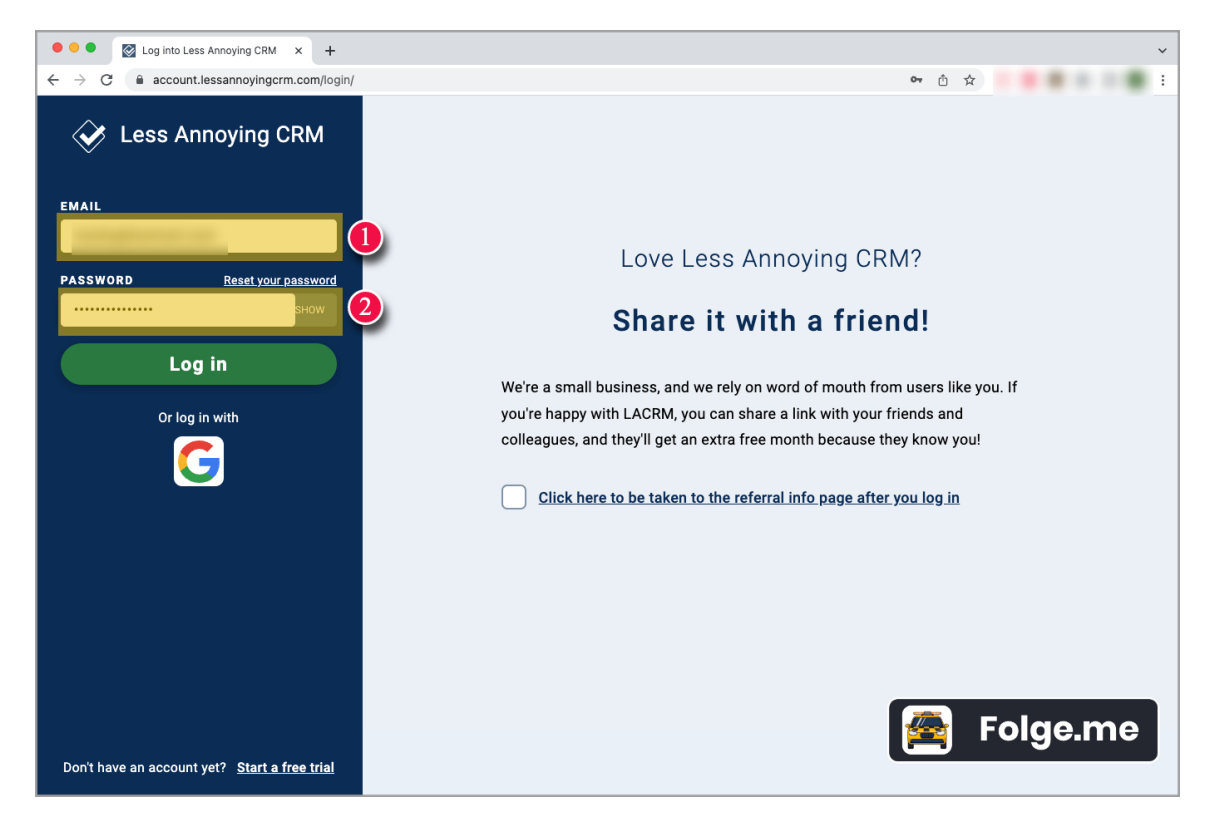

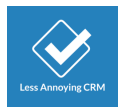

## 2 Click Login button

Title
 Description

#### Click Log in button

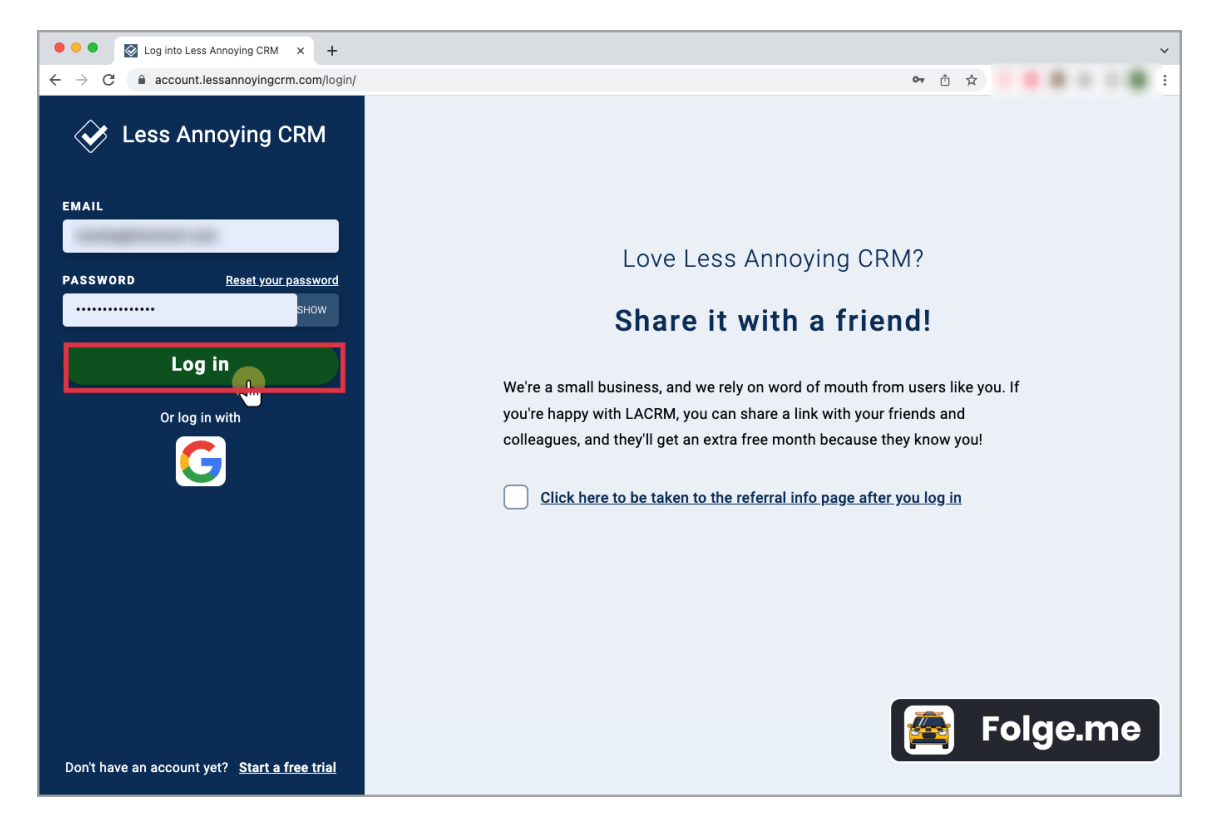

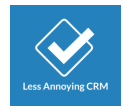

## 3 Select "New Contact"

After you log in, select the "New Contact" in the left menu

| •••                                         | Your Workspace - Less Annoyir 🗙 | +     |                                                                  | ~                                           |
|---------------------------------------------|---------------------------------|-------|------------------------------------------------------------------|---------------------------------------------|
| $\leftrightarrow$ $\times$ $\bullet$        | account.lessannoyingcrm.co      | m/app | Workspace                                                        | ô ☆ <mark>● ●</mark> • • • • •              |
| <ul> <li>✓</li> </ul>                       | Actions                         |       | Your free trial ends in 7 days. It only costs \$15/              | month to subscribe. Click here to subscribe |
| Q Searct                                    | New contact                     |       | our Workspace                                                    |                                             |
| Workspace                                   | 🖬 New event                     |       | Today's agenda                                                   | Pipeline reports +                          |
| Contacts                                    | New task Recent contacts        |       | You don't have any events scheduled today. <u>Add one</u><br>now | Activity report                             |
| Calendar                                    | Starred contacts                |       |                                                                  |                                             |
| Reports                                     |                                 |       | Tasks that are due                                               |                                             |
| Settings                                    |                                 |       | You don't have any tasks due. Add one now                        |                                             |
|                                             |                                 |       |                                                                  |                                             |
|                                             |                                 |       |                                                                  |                                             |
|                                             |                                 |       |                                                                  |                                             |
| ? Help                                      |                                 |       |                                                                  |                                             |
| 📢 Refer                                     |                                 |       |                                                                  | Folge.me                                    |
| Oleksii Sribnyi<br>Log out<br>iavascript:// |                                 | «     |                                                                  |                                             |

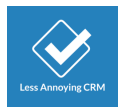

# 4 Creating Contact form

Proceed with filling in the form with

- 1) **Name**
- 2) Email
- 3) Company name

| × 1                 | Tour nee that enus in 7 days. It only costs \$15/month to subscribe. |               |
|---------------------|----------------------------------------------------------------------|---------------|
| ac                  | Add a Contact                                                        | Ň             |
| Name Required       |                                                                      |               |
|                     | Name de                                                              | tails         |
| Email               | Contact's<br>name<br>Work V                                          |               |
| Phone               | Add another email address<br>Job Title                               | . 1           |
|                     | Work • ×                                                             |               |
| Address             | Add another phone number Background Info Work                        | - 1           |
|                     | Add another address                                                  |               |
| Birthday            | Website                                                              |               |
| mm/dd/yyyy or mm/dd |                                                                      | ×             |
| Buy Date            | Add another w                                                        | <u>ebsite</u> |
| mm/dd/yyyy          |                                                                      | ~             |
| Attach an item      |                                                                      |               |
| 📑 Note 🔽 Task       | 8 Group 🤓 Sales Lead                                                 |               |
| Create contact      |                                                                      |               |

|                     | Add a Conta               | ct                |
|---------------------|---------------------------|-------------------|
| Name Required       |                           |                   |
| Test User           |                           | Name details      |
|                     | •                         |                   |
| Email               | Work v ×                  | ipany Name        |
|                     | Add another email address |                   |
| Phone               | Job                       | Title             |
|                     | Add another phone number  |                   |
| Address             | Bacl                      | kground Info      |
|                     | Add another address       |                   |
| Birthday            | Web                       | site              |
| mm/dd/yyyy or mm/dd |                           | ×                 |
| Buy Date            | Lice                      | nse type          |
| mm/dd/yyyy          |                           | ~                 |
|                     |                           |                   |
| ttach an item       |                           |                   |
| 📄 Note 🖂 Task       | 🏯 Group 🛛 🔤 Sales Lead    | Ri Eusigner issue |
|                     |                           | 🗧 🚘 🛛 Folge.me    |
| Create contact      | Cancel                    |                   |

|                     | Add a Contact                        |                     |
|---------------------|--------------------------------------|---------------------|
| Name Required       |                                      |                     |
| Test User           |                                      | Name details        |
| Email               | Company N                            | lame                |
| ~                   | Work v ×                             |                     |
| Phone Email         | another email address<br>Job Title   |                     |
|                     | Work 🗸 🗙                             |                     |
| Address             | d another phone number<br>Background | i Info              |
|                     | Work 🗸 🗙                             |                     |
| Birthday            | Add another address<br>Website       |                     |
| mm/dd/yyyy or mm/dd |                                      | ×                   |
| Buy Date            | License typ                          | Add another website |
| mm/dd/yyyy          |                                      | ~                   |
| ttach an item       |                                      |                     |
| 📄 Note 🗹 Task 💈     | Group 🤤 Sales Lead                   | Folge.me            |
| Create contact Can  |                                      |                     |

|                     | Add                     |                 |                     |
|---------------------|-------------------------|-----------------|---------------------|
| Name Required       |                         |                 |                     |
| Test User           |                         |                 | <u>Name details</u> |
| Email               |                         | Company Name    |                     |
| test@user.com       | Work                    | × N             |                     |
| Phone               | Add another email addre | SS<br>Job Title | Email               |
|                     | Work                    | * ×             |                     |
| Address             | Add another phone num   | Background Info |                     |
|                     | Work                    | * ×             |                     |
| Birthday            | Add another addre       | ss<br>Website   |                     |
| mm/dd/yyyy or mm/dd |                         | 1               | >                   |
| Buy Date            |                         | License type    | Add another website |
| mm/dd/yyyy          | ц.<br>Ш                 | 1               | ~                   |
| tach an item        |                         |                 |                     |
|                     |                         |                 |                     |
| 📑 Note 🗹 Task       | 🦝 Group 🖉               | Sales Lead      |                     |
|                     |                         |                 | Folge.me            |

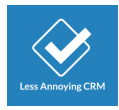

## 5 Adding Notes

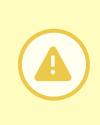

#### **Additional funcionality**

The following steps show how to add Notes, and Tasks. Scroll down to learn how to add a Lead

#### Click "Note" button to add a new note

| Name Required          |                 |              |                       |                            |
|------------------------|-----------------|--------------|-----------------------|----------------------------|
| Prest User             |                 |              |                       | Name details               |
|                        |                 |              |                       |                            |
| Email                  |                 |              | Company Name          |                            |
| test@user.com          | Work            | × ×          | Company               |                            |
|                        | Add another ema | ail address  |                       |                            |
| Phone                  |                 |              | Job Title             |                            |
|                        | Work            | ► ×          |                       |                            |
| Address                | Add another pho | ne number    | Deckersund Info       |                            |
| Address                |                 |              | Background Into       |                            |
|                        | VVOrk           | × ×          |                       |                            |
| Birthday               | Add anoth       | er address   | Website               |                            |
| mm/dd/www.or.mm/dd     |                 | <u>1-1-1</u> | Website               |                            |
| mm, dd, yyyy or mm, dd |                 |              |                       | Add another website        |
| Buy Date               |                 |              | License type          | <u>Add another website</u> |
| mm/dd/yyyy             |                 |              |                       | ~                          |
|                        |                 |              |                       |                            |
| ttach an item          |                 |              |                       |                            |
| E Note Z Task          | 🎊 Group         | 🕎 Sale       | s Lead 🔗 Customer Iss | ue                         |
| Create contact         | <u>Cancel</u>   |              | Fe Fe                 | olge.me                    |

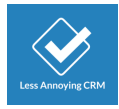

## 5.1 Add text

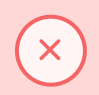

#### IMPORTANT

Notes are visible to all of your teammates.

Fill in the notes.

| Email                         |                  |                 | Company Name    |                     |          |
|-------------------------------|------------------|-----------------|-----------------|---------------------|----------|
| test@user.com                 | Work             | × ×             | Company         |                     |          |
|                               | Add another emai | il address      |                 |                     |          |
| Phone                         |                  |                 | Job Title       |                     |          |
|                               | Work             | ××              |                 |                     |          |
| Address                       | Add another phon | <u>e number</u> | Background Info |                     |          |
| Audress                       | Work             | ¥ ×             | Background Into |                     |          |
|                               | Add anothe       | r address       |                 |                     |          |
| Birthday                      |                  |                 | Website         |                     |          |
| mm/dd/yyyy or mm/dd           |                  |                 |                 |                     | $\times$ |
| Buy Date                      |                  |                 | License type    | Add another website |          |
| mm/dd/yyyy                    |                  |                 |                 | ~                   |          |
| Attach a note to this contact |                  |                 |                 | Remove this n       | iote     |
| Note                          |                  |                 |                 |                     |          |
| This is a test user           | F                |                 | G               |                     |          |
| Attach an item                |                  |                 |                 |                     |          |
| F Note 🗹 Task                 | & Group          | Sales           | Lead            | Folge.me            |          |
| Create contact                | <u>Cancel</u>    |                 |                 | <b>-</b>            |          |

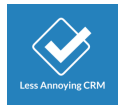

# 6 Adding a task

#### Click the "Task"

| Phone                                 |                   |         | Job Title       |                     |
|---------------------------------------|-------------------|---------|-----------------|---------------------|
|                                       | Work              | × ×     |                 |                     |
|                                       | Add another phone | number  |                 |                     |
| Address                               |                   |         | Background Info |                     |
|                                       | Work              | × ×     |                 |                     |
|                                       | Add another       | address |                 |                     |
| Birthday                              |                   |         | Website         |                     |
| mm/dd/yyyy or mm/dd                   |                   |         |                 | ×                   |
|                                       |                   |         |                 | Add another website |
| Buy Date                              |                   |         | License type    |                     |
| mm/dd/yyyy                            |                   |         |                 | ~                   |
|                                       |                   |         |                 |                     |
| Attach a note to this contact         |                   |         |                 | Remove this note    |
| Note                                  |                   |         |                 |                     |
| This is a test user                   |                   |         |                 |                     |
|                                       |                   |         |                 |                     |
|                                       |                   |         | G               |                     |
| · · · · · · · · · · · · · · · · · · · |                   |         | "               |                     |
| Attach an item                        |                   |         |                 |                     |
|                                       |                   |         | R. A.           |                     |
| Note Task                             | 器 Group           | Sales 🔤 | Lead            |                     |
|                                       |                   |         |                 | Folge.me            |
| Create contact                        | ancel             |         |                 |                     |
|                                       |                   |         |                 |                     |

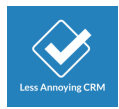

## 6.1 Add Task details

- 1) Task name
- 2) Due date
- 3) Task description

| mm/dd/yyyy or mm/dd           |                  |              |                     |
|-------------------------------|------------------|--------------|---------------------|
| Ruy Data                      |                  | License type | Add another website |
| Buy Date                      | 1 - La           | License type |                     |
| тт/аа/уууу                    |                  |              | v                   |
| Attach a note to this contact |                  |              | Remove this no      |
| Note                          |                  |              |                     |
| This is a test user           |                  |              |                     |
| uttach a task                 |                  | 4            | Remove this ta      |
| Task name                     |                  |              |                     |
| Follow up with Test User      |                  |              |                     |
| Due date                      | 0                |              |                     |
| 03/01/2023                    |                  |              |                     |
| Description                   |                  |              |                     |
| Enter a description or any    | about this task. |              |                     |
|                               |                  |              |                     |
|                               |                  | FO           | ige.me              |
| Create contact                | Cancel           |              |                     |

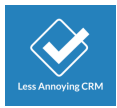

## 7 Confirm the new contact

Click "Create contact" to confirm the new account creation

| Note                                              |                         |
|---------------------------------------------------|-------------------------|
| This is a test user                               |                         |
| Attach a task                                     | Remove this task        |
| Task name                                         |                         |
| Follow up with Test User                          |                         |
| Due date<br>03/01/2023                            |                         |
| Description                                       |                         |
| Enter a description or any notes about this task. |                         |
| Attach an item                                    |                         |
| 📄 Note 🗹 Task 🎄 Group 🔤 Sales Lead                | Security Customer Issue |
| Create contact Cancel                             | Folge.me                |

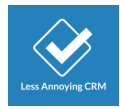

## 8 Adding a new Lead

Continue with creating a new lead

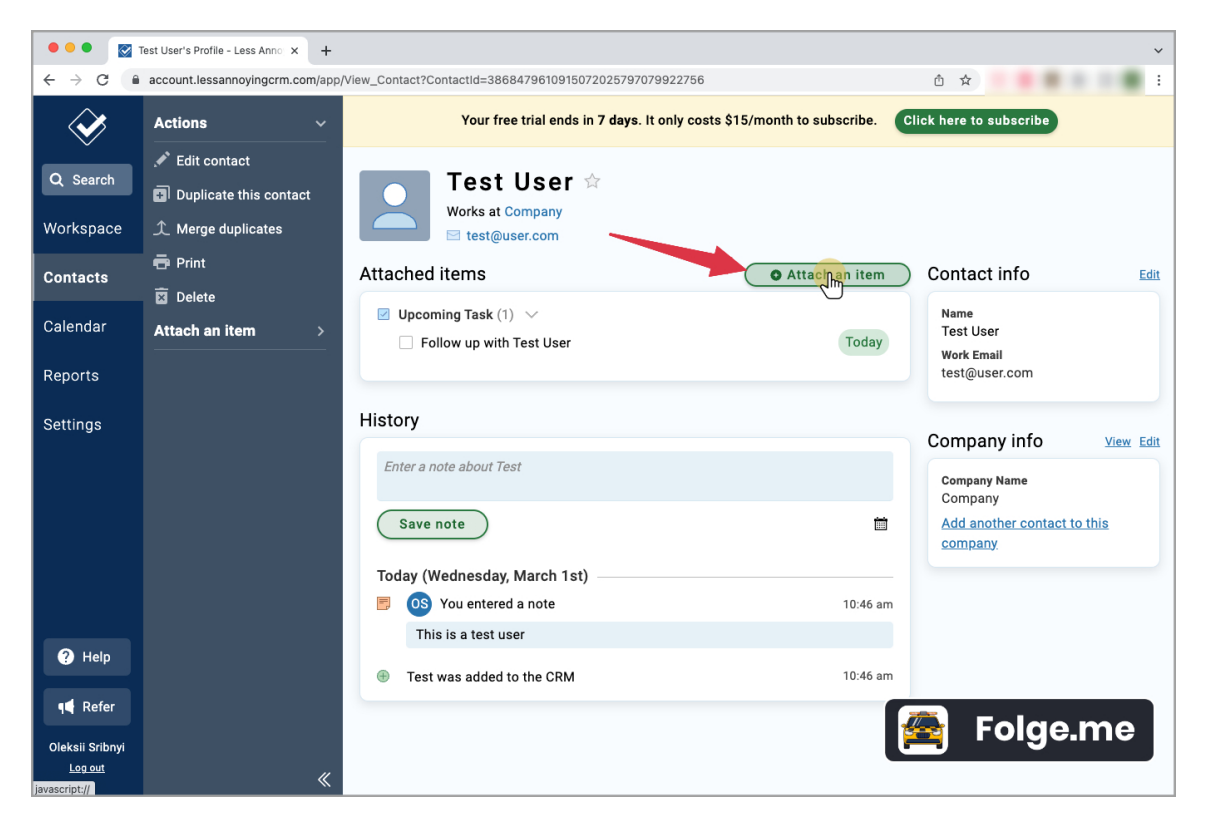

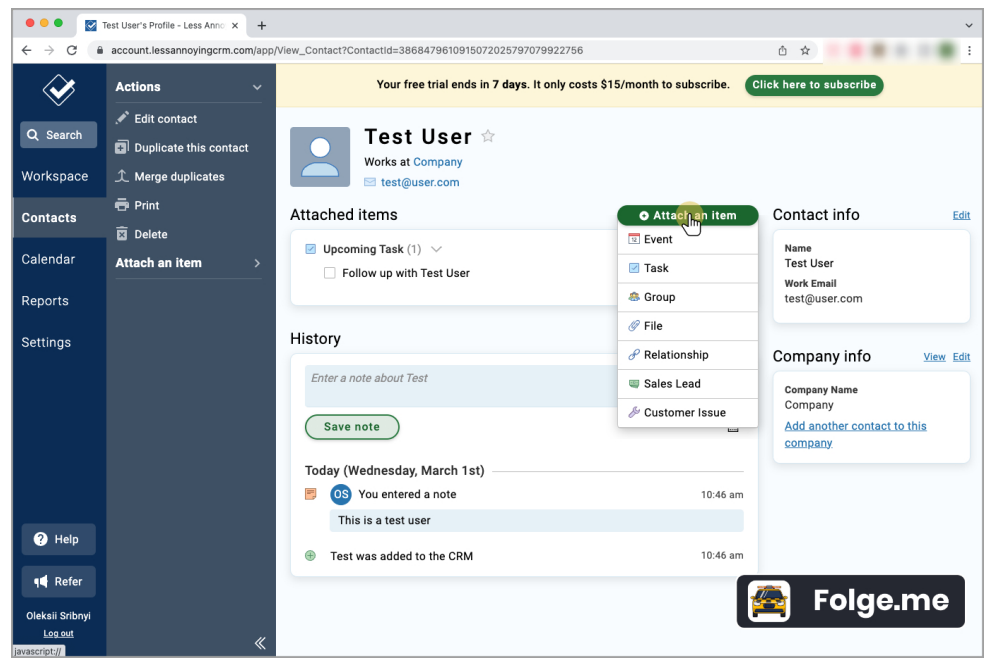

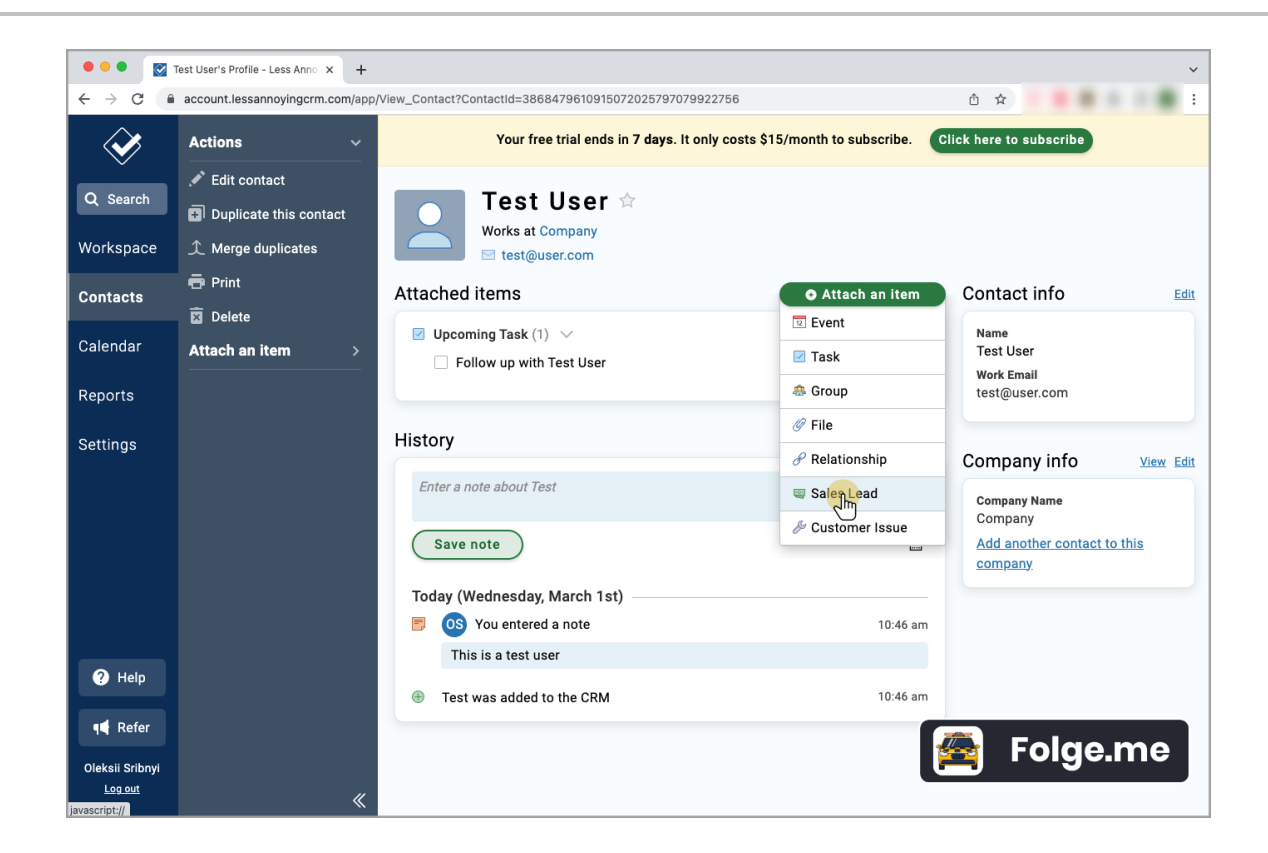

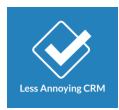

# 9 Creating the sales lead

Move user to a corresponding Sales status

| ••• 🖾 1                           | lest User's Profile - Less A | nno × +           |                                                                 |          |       |                      |              |      |         |      | ~    |
|-----------------------------------|------------------------------|-------------------|-----------------------------------------------------------------|----------|-------|----------------------|--------------|------|---------|------|------|
| ← → C 🏻                           | account.lessannoying         | gcrm.com/app/Viev | v_Contact?ContactId=3868479610915072025797079922756             |          | Ô     | ☆ 😔                  | ) <u>ABP</u> | 8    | * C     | 0    | ) E  |
| $\sim$                            | Actions                      | ~                 | Your free trial ends in 7 days. It only costs \$15/month to sul | bscribe. | Click | nere to su           | bscrib       | e    |         |      |      |
| O or wh                           |                              |                   | Test                                                            |          |       |                      |              |      |         |      |      |
| Q Search                          | Duplicate th                 |                   | Create Sales Lead                                               |          |       | Ŷ                    |              |      |         |      |      |
| Workspace                         | ⊥ Merge dupli                |                   |                                                                 |          |       |                      |              |      |         |      |      |
| Contacte                          | 🖶 Print                      | Status            |                                                                 |          |       | itact i              | nfo          |      |         |      | Edit |
| Contacts                          | 🗵 Delete                     | Flospeci          |                                                                 | J.       | v     |                      |              |      |         |      |      |
| Calendar                          | Attach an iten               | Attach an item    |                                                                 |          |       | me<br>st User        |              |      |         |      |      |
| Reports                           |                              | P Note            | Z Task                                                          |          |       | rk Email<br>st@usei  | .com         |      |         |      |      |
| Settings                          |                              | Create Sa         | es Lead Cancel                                                  |          |       | npany                | / info       |      |         | View | Edit |
|                                   |                              |                   |                                                                 | _        |       | Company N            | lame         |      |         |      |      |
|                                   |                              |                   | Save note                                                       | i        |       | Company<br>Add anoth | er con       | tact | to this |      |      |
|                                   |                              |                   |                                                                 |          | 1     | <u>company</u>       |              |      |         |      |      |
|                                   |                              |                   | Today (Wednesday, March 1st)                                    |          |       |                      |              |      |         |      |      |
|                                   |                              |                   | S You entered a note                                            | 10:46 an | n     |                      |              |      |         |      |      |
| 2 Help                            |                              |                   | This is a test user                                             |          |       |                      |              |      |         |      |      |
|                                   |                              |                   | Test was added to the CRM                                       | 10:46 an | n     |                      |              |      |         |      |      |
| ¶ <b>4</b> Refer                  |                              |                   |                                                                 |          |       |                      |              |      | -       |      |      |
| Oleksii Sribnyi<br><u>Log out</u> |                              | «                 |                                                                 |          |       |                      | JIG          | je.  | -111    | re   | J    |

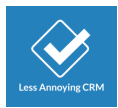

# 9.1 Add Optional notes

| •••                        | Test User's Profile - Less Anno 🗙 |                                                                        | ~                                      |
|----------------------------|-----------------------------------|------------------------------------------------------------------------|----------------------------------------|
| ← → C 🏻                    | account.lessannoyingcrm.com/a     | p/View_Contact?ContactId=3868479610915072025797079922756               | 🖞 🖈 🗵 🧶 🖬 🙆 :                          |
| $\langle \! \! \! \rangle$ | Actions ~                         | Your free trial ends in 7 days. It only costs \$15/month to subscribe. | Click here to subscribe                |
| O Search                   | PEdit contact                     |                                                                        |                                        |
| Q Search                   | Duplicate th                      | Create Sales Lead                                                      | ě l                                    |
| Workspace                  | ⊥ Merge dupli                     |                                                                        |                                        |
| Contacts                   | Print Status                      | and lead                                                               | tact info                              |
| Contucts                   | Delete                            |                                                                        |                                        |
| Calendar                   | Attachen iten Attach at           | item                                                                   | st User                                |
| Reports                    | 📑 No                              | e 🗹 Task                                                               | rk Email<br>:t@user.com                |
| Settings                   | Cre                               | te Sales Lead <u>Cancel</u>                                            | npany info View Edit                   |
|                            |                                   |                                                                        | Company Name                           |
|                            |                                   | (Save note)                                                            | Company<br>Add another contact to this |
|                            |                                   |                                                                        | <u>company</u>                         |
|                            |                                   | Today (Wednesday, March 1st)                                           |                                        |
|                            |                                   | S You entered a note 10:46 a                                           | m                                      |
| A Help                     |                                   | This is a test user                                                    |                                        |
|                            |                                   | Test was added to the CRM 10:46 a                                      | m                                      |
| 📢 Refer                    |                                   |                                                                        |                                        |
| Oleksii Sribnyi            |                                   |                                                                        |                                        |
| Log out                    | <                                 |                                                                        |                                        |

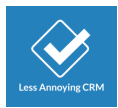

# 9.2 Finish creating a sales lead

| • • • • 🖉 Test User's Profile - Less Anno x +                                                            |                                    |                |                                 |                                            |       |                       |               |                 |          |      |
|----------------------------------------------------------------------------------------------------|------------------------------------|----------------|---------------------------------|--------------------------------------------|-------|-----------------------|---------------|-----------------|----------|------|
| ← → C 🕯 account.lessannoyingcrm.com/app/View_Contact?ContactId=3868479610915072025797079922756 🖄 🖈 🖂 🧿 : |                                    |                |                                 |                                            |       |                       |               |                 |          | ) :  |
| $\langle \! \! \! \! \! \! \! \! \! \! \! \! \! \! \! \! \! \! \!$                                       | Actions                            | ~              | Your free trial ends in 7 day   | ys. It only costs \$15/month to subscribe. | Click | here to sub           | cribe         |                 |          |      |
| O or with                                                                                                |                                    |                | Test                            |                                            |       | $\sim$                |               |                 |          |      |
| Q Search                                                                                                 | Duplicate th     Create Sales Lead |                |                                 |                                            |       |                       |               |                 |          |      |
| Workspace                                                                                                | 🉏 Merge dupli                      |                |                                 |                                            |       |                       |               |                 |          |      |
| Contacto                                                                                                 | 🖶 Print                            | Status         | ad                              |                                            |       | utact in              | fo            |                 |          | Edit |
| Contacts                                                                                                 | 🗵 Delete                           | Quaimed Le     | du                              |                                            | ~     | ituot iii             |               |                 |          |      |
| Calendar                                                                                                 | Attach an iten                     | Attach an item |                                 |                                            |       | me<br>st User         |               |                 |          |      |
| Reports                                                                                                  |                                    | 📑 Note         | ✓ Task                          |                                            |       | rk Email<br>st@user.c | om            |                 |          |      |
| Settings                                                                                                 |                                    | Create S       | es Lead <u>Cancel</u>           |                                            |       | npanyi                | nfo           |                 | View     | Edit |
|                                                                                                    |                                    |                |                                 |                                            |       | Company Na            | ne            |                 |          |      |
|                                                                                                    |                                    | - 1            | Save note                       | i i                                        |       | Add another company   | <u>contac</u> | <u>t to thi</u> | <u>s</u> |      |
|                                                                                                    |                                    |                | Today (Wednesday, March 1st) —— |                                            |       |                       |               |                 |          |      |
|                                                                                                    |                                    |                | 📑 🛛 OS You entered a note       | 10:46 a                                    | m     |                       |               |                 |          |      |
|                                                                                                    |                                    |                | This is a test user             |                                            |       |                       |               |                 |          |      |
| 😗 Help                                                                                                   |                                    |                | Test was added to the CRM       | 10:46 a                                    | m     |                       |               |                 |          |      |
| 📢 Refer                                                                                                  |                                    |                |                                 |                                            |       | _                     |               |                 |          | h    |
| Oleksii Sribnyi<br><u>Log out</u>                                                                        |                                    | «              |                                 |                                            |       | j Fo                  | Ige           | .n              | ne       | J    |